# セットアップガイド

【マニュアルアンケートはこちら】 よりよいマニュアル作りのためア ンケートにご協力願います。 (任意)

Wi-Fi(無線LAN)子機 WNPU583B

### M-MANU201599-03

4

### 確認1 Wi-Fiルーターとパソコンを準備してください

● 本製品をインストールする前に、Wi-Fiルーターを設置してお いてください。(Wi-Fiルーターの取扱説明書参照)

確認する

- 本製品以外のWi-Fi(無線LAN)子機やBluetooth®アダプターのドライバーやソフトウェアがインストールされている場合は、 事前にアンインストールしておいてください。
   ※ Bluetooth®機能が搭載されているパソコンでは、本製品の Bluetooth®機能はお使いいただけません。
- 接続するWi-FiルーターのSSIDと暗号キー(セキュリティキー) をメモしておいてください。

#### 確認2 パソコンにCD-ROMドライブがあるかどうか確認する

パソコンにCD-ROMドライブがない場合や最新のドライバーは、 弊社Webページよりダウンロードしてください。

### http://www.iodata.jp/p/156953

**確認3** Wi-Fi(無線LAN)子機またはBluetooth®アダプターの 機能を使わない場合

本製品は1つでWi-Fi(無線LAN)子機とBluetooth®アダプターの 両方の機能をご利用いただける製品です。もし、Wi-Fi(無線LAN) 子機またはBluetooth®アダプターの片方の機能しかご利用にな らない場合は、使わない方のドライバーのインストールは不要で す。読み飛ばして設定してください。

- Wi-Fi(無線LAN)子機として使わない場合
   →I2 Wi-Fi(無線LAN)ドライバーのインストールJおよびI5 ルーターとWi-Fi接続する」の手順は不要
- Bluetooth®アダプターとして使わない場合 →「4 Bluetooth®ドライバーのインストール」および「6 Bluetooth®機器をつなぐ(ペアリング)」の手順は不要

次に、右記「2 Wi-Fi(無線LAN)ドライバーのインストール」へお進みください。

Bluetooth®ドライバーのインストール

[Bluetooth-setup(.exe)]をダブルクリック

※ フォルダーが自動的に表示されない場合は、エクスプローラーな

ドした場合は、ダウンロードしたフォルダーを開いてください。

どからCD-ROMを開いてください。最新ドライバーをダウンロー

|② [次へ]をクリック

ボット 201 日本
 「「「「「」」」」
 「「」」「」」
 「「」」」
 「」」
 「」」
 「」」
 「」」
 「」」
 「」」
 「」」
 「」」
 「」」
 「」」
 「」
 「」
 「」
 「」
 「」
 「」
 「」
 「」
 「」
 「」
 「」
 「」
 「」
 「」
 「」
 「」
 「」
 「」
 「」
 「」
 「」
 「」
 「」
 「」
 「」
 「」
 「」
 「」
 「」
 「」
 「」
 「」
 「」
 「」
 「」
 「」
 「」
 「」
 「」
 「」
 「」
 「」
 「」
 「」
 「」
 「」
 「」
 「」
 「」
 「」
 「」
 「」
 「」
 「」
 「」
 「」
 「」
 「」
 「」
 「」
 「」
 「」
 「」
 「」
 「」
 「」
 「」
 「」
 「」
 「」
 「」
 「」
 「」
 「」
 「」
 「」
 「」
 「」
 「」
 「」
 「」
 「」
 「」
 「」
 「」
 「」
 「」
 「」
 「」
 「」
 「」
 「」
 「」
 「」
 「」
 「」
 「」
 「」
 「」
 「」
 「」
 「」
 「」
 「」
 「」
 「」
 「」
 「」
 「」
 「」
 「」
 「」
 「」
 「」
 「」
 「」
 「」
 「」
 「」
 「」
 「」
 「」
 「」
 「」
 「」
 「」
 「」
 「」
 「」
 「」
 「」
 「」
 「」
 「」
 「」
 「」
 「」
 「」
 「」
 「」
 「」
 「」
 「」
 「」
 「」
 「」
 「」
 「」
 「」
 「」
 「」
 「」
 「」
 「」
 「」
 「」
 「」
 「」
 「」
 「」
 「」
 「」
 「」
 「」
 「
 「」
 「」
 「」
 「
 「」
 「
 「」
 「
 「」
 「
 「
 「
 「
 「
 「
 「
 「
 「
 「
 「
 「
 「

 「

 「

 「

 「

 「

 「

 「

 「

 「

 「

 「

 「

 「

 「

 「

 「

 「

 「

 「

 「

 「

 「

 「

 「

 「

 「

 「

 「

 「

 「

 「

 「

 「

 「

 「

 「

 「

 「

 「

 「

 「

 「

 「

 「

 「

 「

 「

 「

 「

 「

 「

 「

 「

 「

 「

 「

 「

 「

 「

 「

 「

 「

 「

 「

 「

 「

 「

 「

 「

2 🛈 [はい]をクリック

1 7-1f- 7h01/48

MIDELTAR MARK

### まだ本製品を取り付けないでください

Wi-Fi(無線LAN)ドライバーのインストールは、本製品を取り付けない でおこないます(インストールが完了し、パソコン再起動後に本製品を 取り付けます)。インストール前に本製品を取り付けてしまった場合は、 本紙裏面「困ったときには」をご覧ください。

Wi-Fi(無線LAN)ドライバーのインストール

#### 常に最新のドライバーでお使いください

最新のドライバーは以下の弊社Webページからダウンロードすることができます。定期的にご確認いただき、最新のドライバーをインストールしてお使いください。

### http://www.iodata.jp/p/156953

### 1 添付のサポートソフトCD-ROMをセットする

※ CD-ROMドライブがない場合や、最新のドライバーは以下から ダウンロードして実行してください http://www.iodata.jp/p/156953

## 2 [Wi-Fi-Setup(.exe)]をダブルクリック

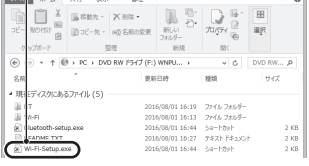

をご確認ください。

5

※ フォルダーが自動的に表示されない場合は、エクスプローラーな どからCD-ROMを開いてください。最新ドライバーをダウンロー ドした場合は、ダウンロードしたフォルダーを開いてください。

ルーターとWi-Fi接続する

※ Wi-Fiルーターにより、WPSボタンおよびランプの名前やボタン

を押す秒数が異なります。詳しくはWi-Fiルーターの取扱説明書

WPSボタンで接続する場合は、以下の手順で接続してください

① Wi-FiルーターのWPSボタンをランプが点滅するまで押す

3 パソコンに挿す

1 本製品をパソコンのUSBポートに挿す

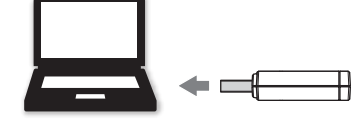

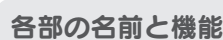

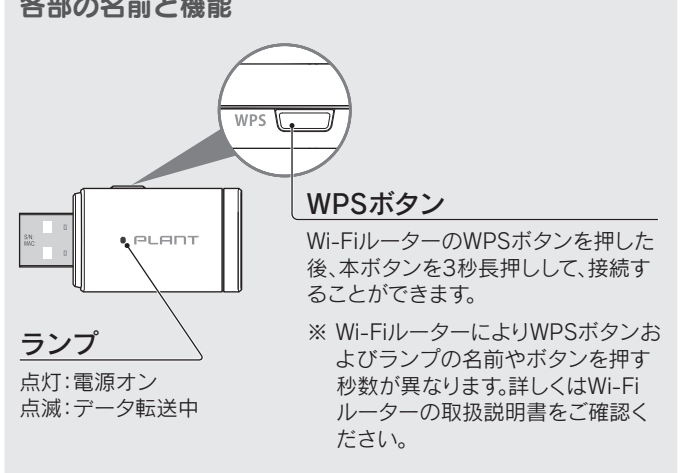

CONTRACT CONTRACT OF THE CONTRACT OF THE CONTRACT OF TH

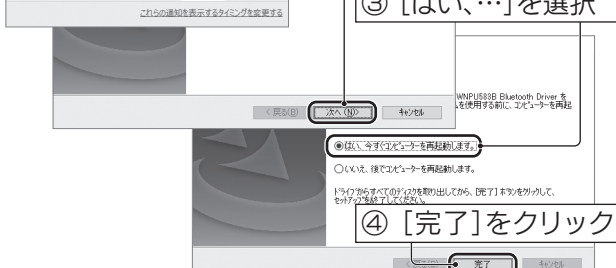

② 本製品のWPSボタンを3秒長押しする ③ 右記手順4のように[接続済み]と表示されたら接続完了 1 | 画面右下の無線アイコン( 1/2 / 2/2 / 2010)をクリック ※ Windows 8.1のみ、マウスを画面右上隅にかざしてチャー ムバーを表示し、[設定] 🔅 をクリックしてください。無線ア イコンが表示されます。 (画面例:Windows 10) 2 ① 接続するWi-Fiルーターの SSIDを選択 |② [接続]をクリック З 接続するWi-Fiルーターの暗号 キー(セキュリティキー)を入力 ② [次へ]をクリック

※「…接続しますか?」の画面が表示された場合は、[はい]を クリックしてください。

※ Windows 8.1のみ、自動的にWebブラウザーが起動した場合は、[アクセスを有効にする]をクリックしてください。

以上で、パソコンへの接続は完了です。 次に右記「4 Bluetooth®ドライバーのインストール」へお進みください。 パソコンが再起動したら、以上で、Bluetooth®ドライバーのインストールは 完了です。次に右記「5 ルーターとWi-Fi接続する」へお進みください。

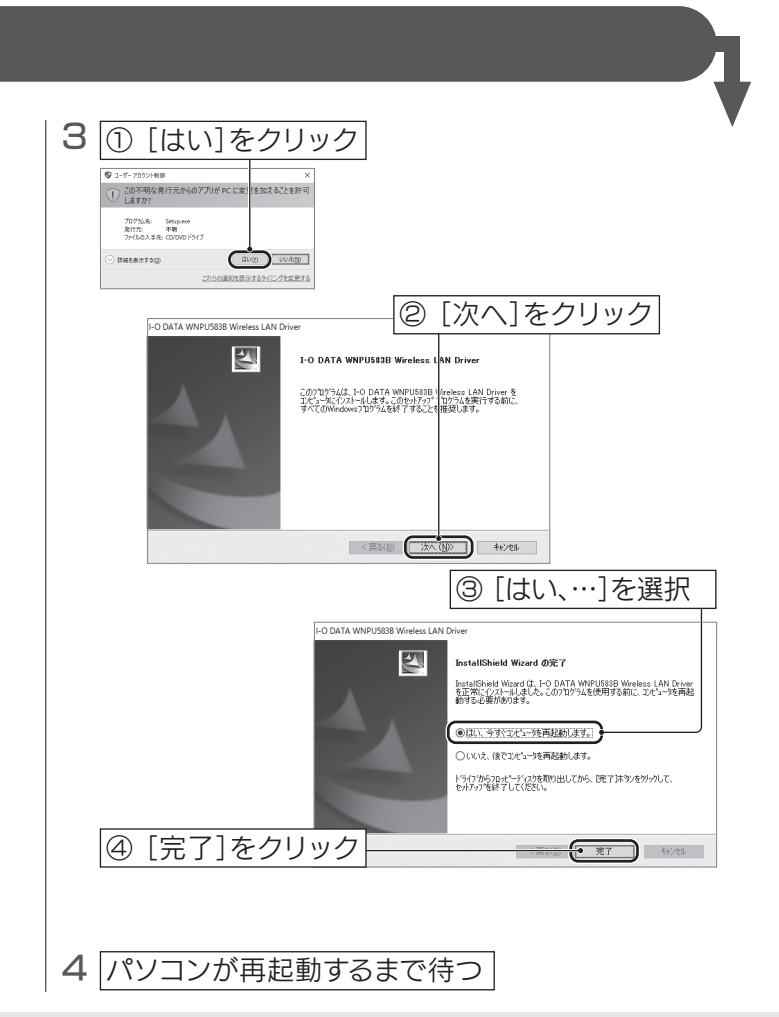

以上で、Wi-Fi(無線LAN)ドライバーのインストールは完了です。 次に左下「3 パソコンに挿す」へお進みください。

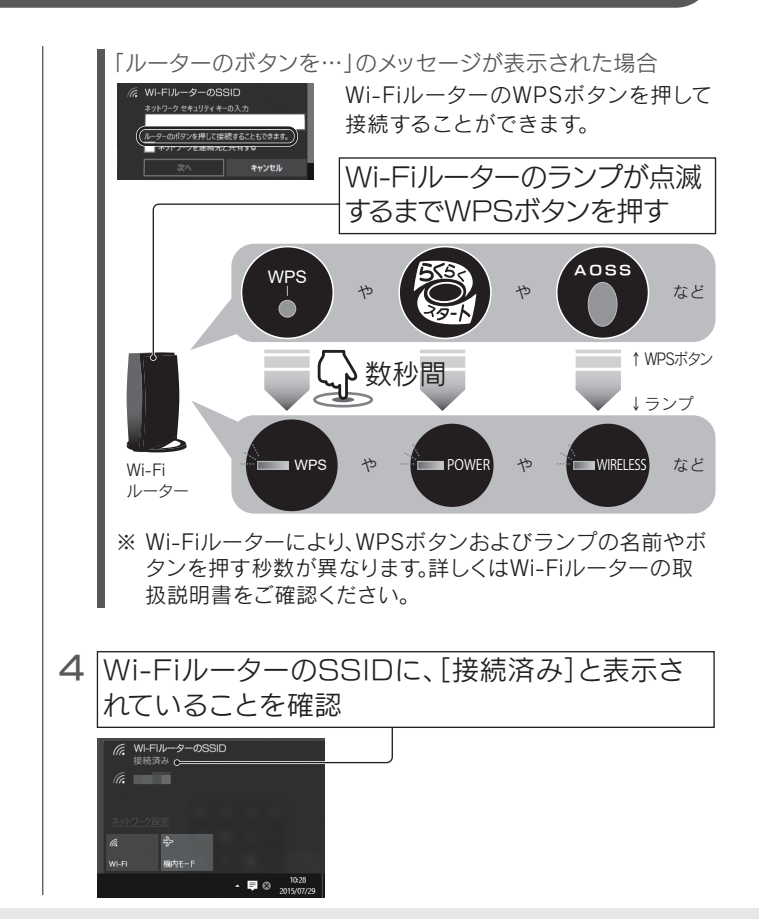

以上で、Wi-Fiルーターとの接続は完了です。インターネットをお楽しみいただけます。次に裏面「6 Bluetooth<sup>®</sup>機器をつなぐ(ペアリング)」へお進みください。

### Bluetooth<sup>®</sup>機器をつなぐ(ペアリング)

本製品からBluetooth®機器を検索し、ペアリングする方法を説明します(以下はBluetooth®キーボードを接続する場合の例です)。 ※ Bluetooth®機器側から本製品を検索することもできます。詳しくはBluetooth®機器のマニュアルをご覧ください。

### ● Windows 10の場合

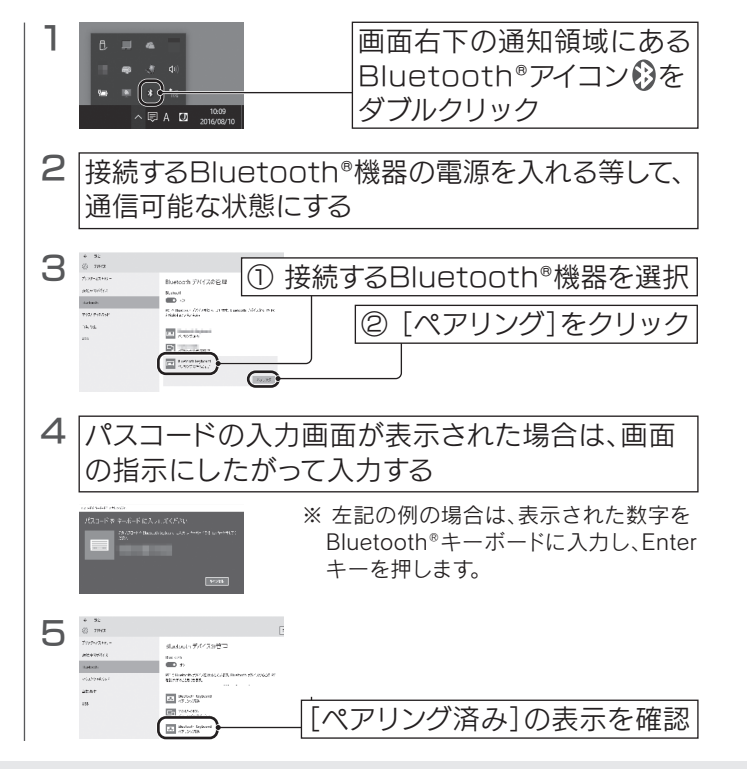

以上で、Bluetooth®機器の接続(ペアリング)は完了です。 Bluetooth®機器をご利用いただけます。

### 本製品の取り外し方

パソコン起動中に本製品を取り外す場合は、以下の手順で取り外してく ださい。

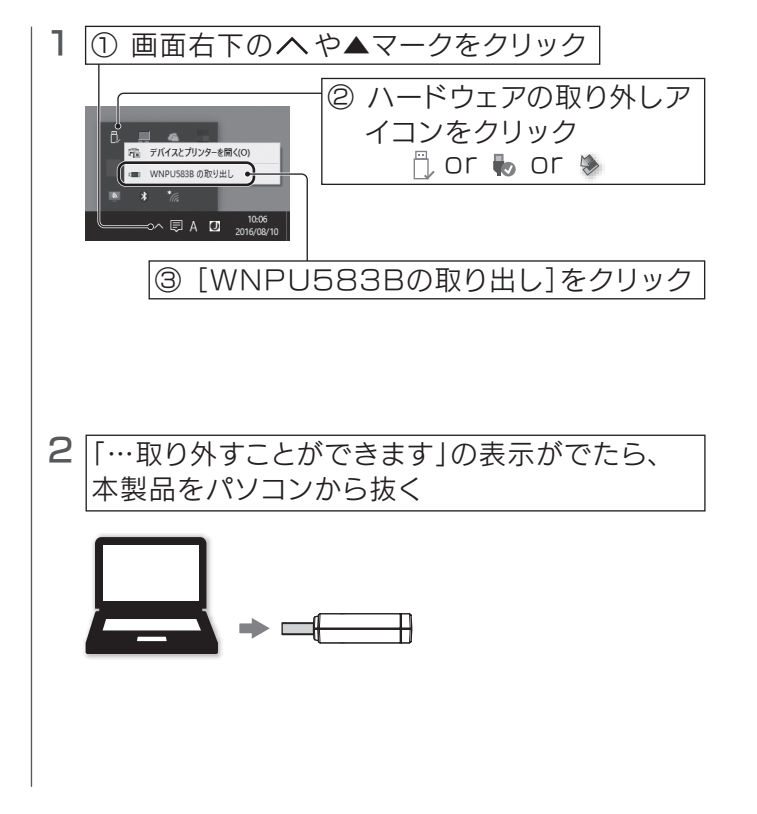

### Windows 8.1の場合

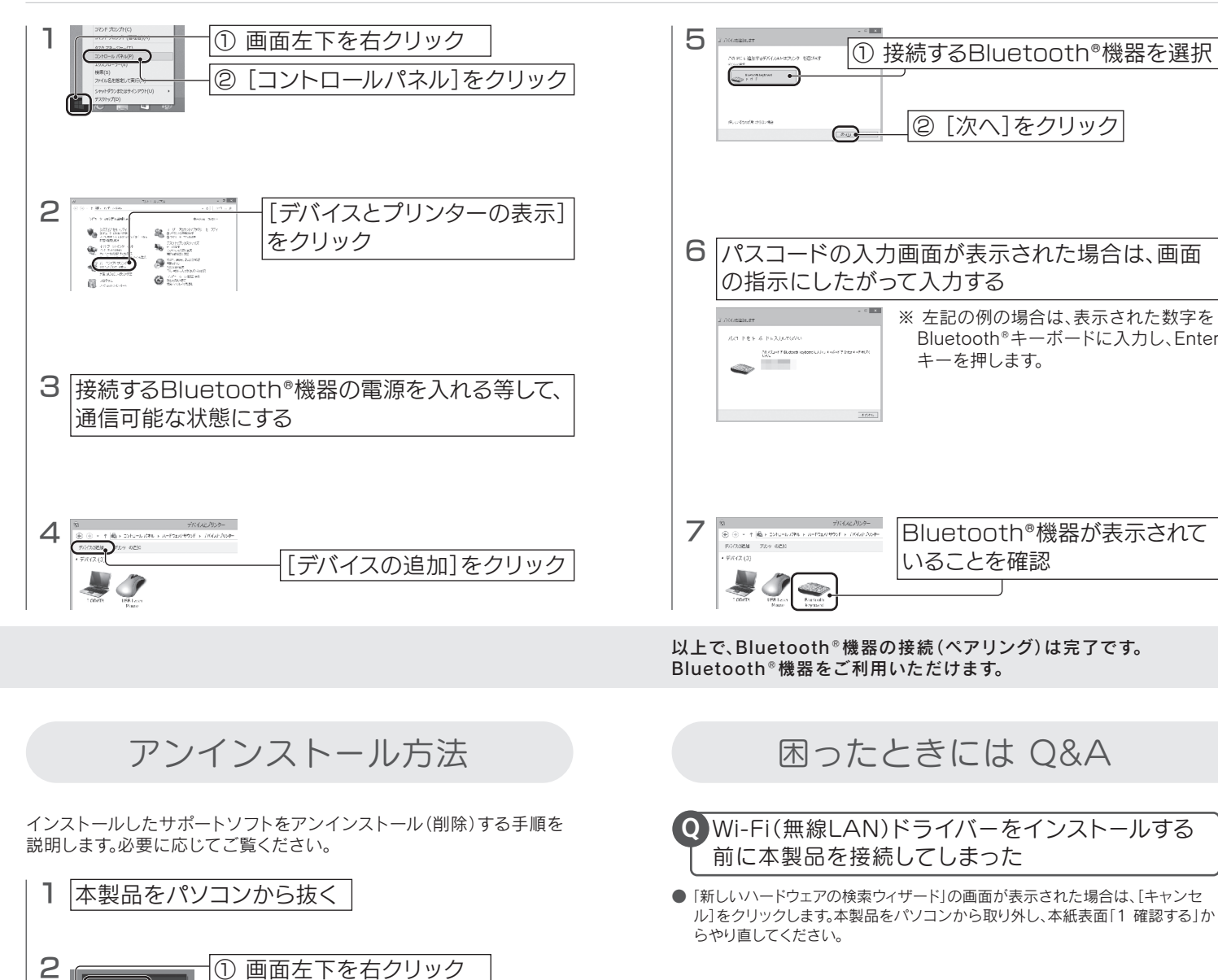

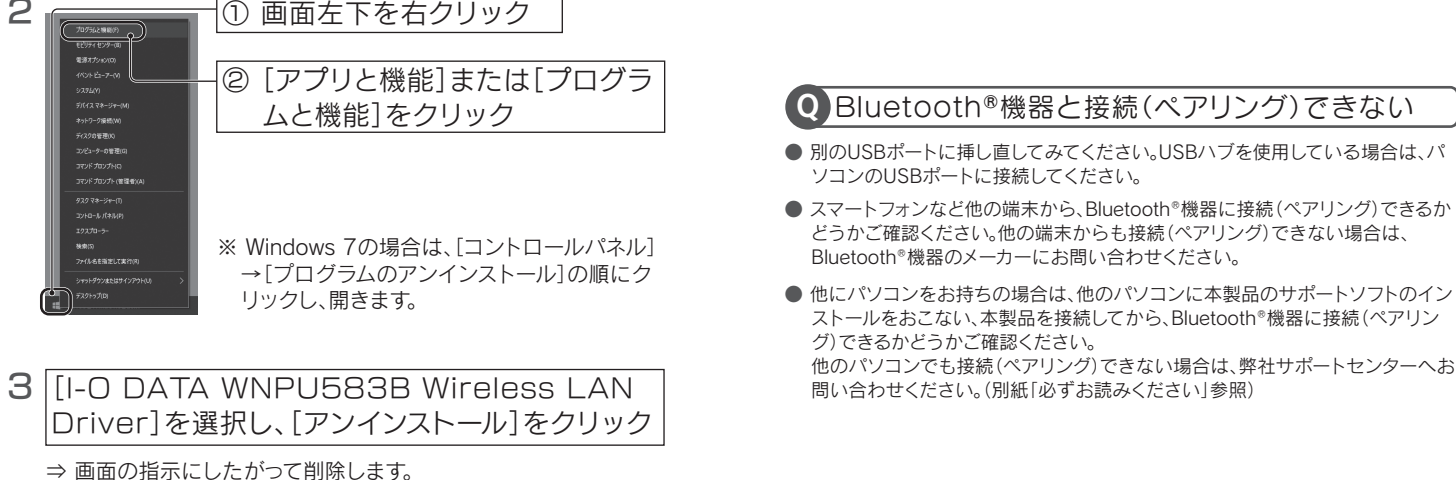

### Q Bluetooth®ドライバーのインストールができない

① 接続するBluetooth®機器を選択

※ 左記の例の場合は、表示された数字を Bluetooth®キーボードに入力し、Enter

Bluetooth®機器が表示されて

|② [次へ]をクリック

キーを押します。

いることを確認

困ったときには Q&A

● […インストールされていません]の画面が表示された場合は、[OK]をクリックし てください。その後、本製品をパソコンのUSBポートに挿し、Bluetooth®ドライ バーをインストールし直してください。

● 別のUSBポートに挿し直してみてください。USBハブを使用している場合は、パ ソコンのUSBポートに接続してください。

以上で、本製品の取り外しは完了です。

以上で、サポートソフトのアンインストール(削除)は完了です。

4 [I-O DATA WNPU583B Bluetooth

⇒ 画面の指示にしたがって削除します。

Driver]を選択し、[アンインストール]をクリック

くはい )(イスマネージャー(M) トトワーク接続(M) えびの登団(X) ユーターの登団(A) バデカロンプトに ドプロンプトに(電路者(X)

● Windows 7の場合

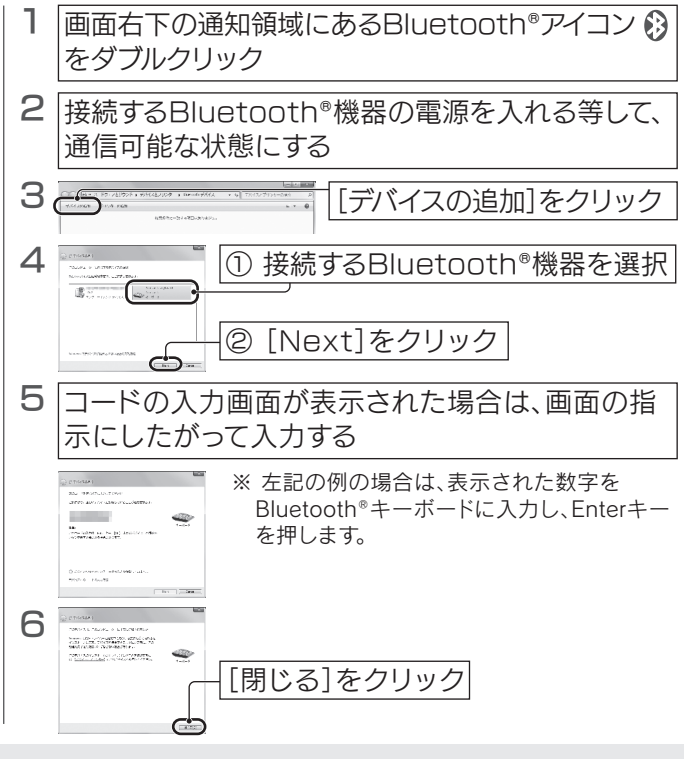

以上で、Bluetooth®機器の接続(ペアリング)は完了です。 Bluetooth®機器をご利用いただけます。

### Q Wi-Fiでインターネット接続ができない

- ●本製品とWi-Fiルーターの距離を近づけてみてください。
- Wi-Fiルーターが以下の設定になっていないか確認してください。 (Wi-Fiルーターの取扱説明書参照)
- ・SSIDを通知しない設定になっている ⇒手動でWi-FiルーターのSSID、暗号キーを入力し、接続設定をおこなってくだ さい。
- ・接続できる子機を制限している(MACアドレスフィルタリングを設定している) ⇒Wi-Fiルーター側の設定で本製品への接続を許可してください。 (MACアドレスは本製品のUSBコネクター上に刻印されています)
- スマートフォンなど他の端末から、Wi-Fiルーターを使いインターネットに接続で きるかどうかご確認ください。他の端末からもインターネットに接続できない場 合は、Wi-Fiルーターの設定が完了していない可能性があります。Wi-Fiルーター のメーカーにお問い合わせください。
- 別のUSBポートに挿し直してみてください。USBハブを使用している場合は、パ ソコンのUSBポートに接続してください。
- インストールに失敗している可能性があります。以下の手順でインストールし直し てください。
- ① 画面左下を右クリックし、[デバイスマネージャー]をクリックします。 (Windows 7の場合、[コンピューター]を右クリック→[プロパティ]→[デバ イスマネージャー]の順にクリックします)
- ② 「ネットワークアダプター」や「ほかのデバイス」の下に[! I-O DATA xxxxx Adapter] または [? xxxxx] などと誤認識されたドライバーを右クリックし、 [削除]をクリックします。
- ⇒ 画面の指示にしたがって削除します。
- (3) 本製品を一日取り外します。
- ④ 本紙表面「1 確認する」の手順からやり直してください。
- セキュリティ関連のソフトウェアの機能を一部解除すると動作する場合がありま す。詳しくは、セキュリティ関連のソフトウェアメーカーにお問い合わせください。
- 他のWi-Fi(無線LAN)ドライバーやユーティリティがインストールされている場合 は、アンインストールしてください。